# Anleitung für die Anmeldung einer Abschlussprüfung (AP) im Studierendenportal

### 1. Anmeldung im Studierendenportal

Um zur Online-Anmeldung für Prüfungen zu gelangen, müssen Sie die Website <u>https://sts.uni-duesseldorf.de</u> aufrufen oder nach "Studierendenportal HHU" googeln.

| Heinrich Heine<br>Universität<br>Düsseldorf                                                                                                    | login der<br>rich-Heine-Universität Düsseldorf                                                                                  |  |  |  |  |  |  |  |
|----------------------------------------------------------------------------------------------------|----------------------------------------------------------------------------------------------------|--|--|--|--|--|--|--|
|                                                                                                    |                                                                                                    |  |  |  |  |  |  |  |
|                                                                                                    | Studierendenportal     Mitarbeiter- und Dozierendenportal     Kollaborationsportal                                              |  |  |  |  |  |  |  |
| Uni-Kennung:                                                                                                    | Uni-Kennung/Matrikelnummer                                                                                                    |  |  |  |  |  |  |  |
| Passwort:                                                                                                    | Passwort                                                                                                    |  |  |  |  |  |  |  |
|                                                                                                    | Anmelden                                                                                                    |  |  |  |  |  |  |  |
| Sie können sich nicht (<br>Informationen zur Uni-K                                                                                                    | inloggen? Sie haben Fragen zu Ihrer Uni-Kennung? Hier finden Sie weitere<br>ennung:                                             |  |  |  |  |  |  |  |
| Was ist meine Uni-     Meine Kennung ist     Ich habe mein Pass                                                                                          | Kennung? Wer kann mir hellen?<br>nicht aktiviert. Wie aktiviere ich meine Uni-Kennung?<br>wort vergessen. Wie gehe ich nun vor? |  |  |  |  |  |  |  |
| Sie haben Fragen zur F                                                                                                    | ückmeldung?                                                                                                    |  |  |  |  |  |  |  |
| Hinweis für die Rüc                                                                                                    | kmeldung zum neuen Semester                                                                                                    |  |  |  |  |  |  |  |
| Administrative Funktionen (Aktivierung der Uni-Kennung, Ändern des Passwortes) zu Ihrer<br>Kennung stehen Ihnen unter https://idum.hhu.de zur Verfügung. |                                                                                                    |  |  |  |  |  |  |  |
| Verantwortlich für den inhalt:                                                                                                    | S2 Portale-Team                                                                                                    |  |  |  |  |  |  |  |
| © Copyright 2014-2022 Heinrich                                                                                                    | -Heine-Universität Düsseldorf • Impressum • Kontakt                                                                             |  |  |  |  |  |  |  |

Melden Sie sich dort mit Ihrer Unikennung oder Ihrer Matrikelnummer an. Das Passwort bekommen Sie bei Erhalt der HHU-Card und können dieses unter <u>https://idm.hhu.de/sspr/private/changepassword</u> ändern. Bei der Anmeldung im Portal muss darauf geachtet werden, dass das *Studierendenportal* und nicht *Mitarbeiter- und Dozierendenportal* oder *Kollaborationsportal* ausgewählt ist.

| Heinrich Heine<br>Universität<br>Düsseldorf                     | login der<br>rich-Heine-Universität Düsseldorf                                                                                                    |  |  |  |  |  |  |  |  |
|-----------------------------------------------------------------|----------------------------------------------------------------------------------------------------|--|--|--|--|--|--|--|--|
| Uni-Kannung:<br>Passwort:                                       | Studierondenportal     Matabales     Kollaborationsportal     copla 100                                                                                 |  |  |  |  |  |  |  |  |
| Sie können sich nicht e                                         | Anmelden<br>inloggen? Sie haben Fragen zu Ihrer Uni-Kennung? Hier finden Sie weitere                                                                    |  |  |  |  |  |  |  |  |
| Was ist meine Uni-     Meine Kennung ist     Ich habe mein Pass | kennung? Wer kann mir hellen?<br>Kotnung? Wer kann mir hellen?<br>wort vergessen. Wie gehe ich nun vor?                                                 |  |  |  |  |  |  |  |  |
| Sie haben Fragen zur F<br>• Hinweis für die Rüc                 | tückmeldung?<br>kmeldung zum neuen Semester                                                                                                    |  |  |  |  |  |  |  |  |
| Administrative Funktio<br>Kennung stehen Ihnen                  | Administrative Funktionen (Aktivierung der Uni-Kennung, Ändern des Passwortes) zu ihrer<br>Kennung stehen ihren unter https://dom.htu.de.zur Verfügung. |  |  |  |  |  |  |  |  |
| Verantwortlich für den Inhalt:                                  | Verantwortlich für den Inhalt (33 Pertaie-Team                                                                                                    |  |  |  |  |  |  |  |  |
| © Copyright 2014-2022 Heinrich                                  | -Heine-Universität Düsseldorf • Impressum • Kontakt                                                                                                    |  |  |  |  |  |  |  |  |

## 2. Menü "Veranstaltungen" auswählen

Um zur Prüfungsanmeldung zu kommen, wählen Sie den Bereich *Prüfungsanmeldungen* (rot markiert, links) aus.

| hhu Heinrich Hein<br>Universität<br>Düsseldorf                                                                                                    | PORTAL FÜR<br>STUDIERENDE                                                                                                    |                                                                                        | HHU →<br>Kollaboration →<br>Abmelden → |
|----------------------------------------------------------------------------------------------------|----------------------------------------------------------------------------------------------------|----------------------------------------------------------------------------------------|----------------------------------------|
| Studium Semester Services                                                                                                    | Verzeichnisse Einstellungen                                                                                                    | Wiki                                                                                   |                                        |
| Studium Semester Services Studierendenportal Personliche Nachrichten Algemeine Meldungen Bescheinigungen Veranstaltungen Klausurergebnisse Prüfungsergebnisse Prüfungsergebnisse Servicecenter UKAS Servicecenter Vorkeurgeaufzschurut | Verzeichnisse Einstellungen Willkommen C Persönliche Termine Reine persönlichen Termine in den kommenden Wochen. Mehr Termine Persönliche Nachrichten Mehr Tergebnisse | Viki<br>Studiengangbezogene Meldungen<br>Zurzeit liegen keine aktuellen Meldungen vor. | Kontakt<br>Portals Support             |
| Vorlesungsaufzeichnung<br>HEUTE AURGZZEICHNET<br>→ MORCEN ONLINE                                                                                                    |                                                                                                    |                                                                                        |                                        |

## 3. Ansicht Prüfungsanmeldungen

Unter *Prüfungsanmeldungen* werden Ihnen angemeldete Prüfungen, die zurückgezogen oder abgelehnt wurden oder von denen Sie regulär zurückgetreten sind, angezeigt.

| Studium Senester Services Verzeichnisse Einstellungen Wiki   Studierendenportal > Studierenden > Prüfungsammeldungen Prüfungsammeldungen Prüfungsammeldungen Prüfungstermine aus dem Prüfungssystem POS Wichtger Hinweis: Diese informetie und unverbindiche Veröfentlichung von Prüfungstermine diert ausschliefällch als zusätzlicher Senrice für die Studierenden und Prüfungs-J Studieren Zum Zum Zum Zum Zum Zum Zum Zum Zum Zum                                                                                                    | h                                                                                                    | Hein<br>Univ<br>Düss                         | rich Heine<br>rersität<br>seldorf 📄 | PORTAL FÜR<br>STUDIERENDE            | E                              |                                             |                           |                          |                      | Kollat<br>Ab | HHU →<br>poration →<br>pmelden → |
|----------------------------------------------------------------------------------------------------|----------------------------------------------------------------------------------------------------|----------------------------------------------|-------------------------------------|--------------------------------------|--------------------------------|---------------------------------------------|---------------------------|--------------------------|----------------------|--------------|----------------------------------|
| Studierenden portal > Studiem > Studiem > Prüfungsammeldungen           Prüfungstorm                                                                                                    | Studium                                                                                                    | Semester                                     | Services                            | Verzeichnisse                        | Einstellungen                  | Wiki                                        |                           |                          |                      |              |                                  |
| Hitle                                                                                                    | Studierendenp                                                                                                    | portal > Studium > Studie                    | nakte > Prüfungsan                  | meldungen                            |                                |                                             |                           |                          |                      |              |                                  |
| Neuronal Status       Neuronal Status         Profungssystem POS         Wickliger Hinwest:         Disse informate und unverbindliche Veröffentlichung von Profungsterminen diert ausschließlich als zusätzlicher Service für die Studierenden der HHU. Im Zweifel wenden Sie sich bille an die Studierenden- und Profungss-<br>Abgabedatum       Status       Raum       Profer       Profer       Abschlicher Abschlussen Schlichtlicher Studier: Moderne Dis Gegenwart - Seminar zur Methoden- und       19 07 2021 13.30       Regularer<br>Ruckthr       Zoom-<br>Ruckthr       Status       erstellt am       Ierstellt am       Abschlichter       Abschlichter       Absch                                                                                                    | Prüfungsanm                                                                                                    | neldungen / -abmeldungen                     |                                     |                                      |                                |                                             |                           |                          |                      | ł            | Hilfe Wiki                       |
| Prifungstermine aus dem Prifungssystem POS         Wichtiger Hinweits:         Diese informet unu werbindliche Werdtentlichung von Prifungsterminen dient ausschließlich als zusätzlicher Service für die Studierenden der HHU. Im Zweifel wenden Sie sich bille an die Studierenden- und Prifungs-J<br>Abgabedatum       Status       Raum       Prifer       Prifer       Abschlicher Abschlings-<br>anbezt         Prifungsform       Modul       Raum       Prifer       Prifer       Abschlicher Abschlings-<br>anbezt       Abschlicher Abschlings-<br>anbezt       Status       Raum       Prifer       Prifer       Abschlicher Abschlings-<br>anbezt       Abschlicher Abschlings-<br>Rauchtingsterminen dient ausschließliche Studien: Moderne Dis Gegenwart - Seminar zur Methoden- und<br>Rucktingsterminen dient ausschliche Studien: Moderne Dis Gegenwart - Seminar zur Methoden- und<br>Rucktingsterminen dient ausschliche Studien: Renaissance bis frühe Moderne - Seminar zur Methoden- und Formentehre       Status       erstellt am       ietzte Statusänderu<br>Raum       ietzte Statusänderu<br>Rauschoelte       ietzte Statusänderu<br>Raum                                                                                                    |                                                                                                    |                                              |                                     |                                      |                                |                                             |                           |                          | ne                   | ue Prutung   | sanmeldung                       |
| Noticity interview.         Diese informate unwerbindliche Veröffentlichung von Prüfungsterminen dient ausschlietlich als zusätzlicher Service für die Studierenden der HHU. Im Zweitle wenden Sie sich bitle an die Studierenden- und Prüfungst-Magabedatum       Status       Ream       Prüfer       Präfer       Anschlängen         Prüfungsform       Modul       AP 1 Basismodul III: Wissenschaftlich einführende kunstgeschichtliche Studien: Moderne bis Gegenwart - Seminar zur Methoden- und       19 07 2021 13.30       Regulärer Raum       Stotus       Sociu-ther 1935         Ansträge in Bestretung         Prüfungsform       Modul       Status       erstellt am       letzte Statusänderu         Hausarbeit       AP 1 Basismodul II: Wissenschaftlich einführende kunstgeschichtliche Studien: Renaissance bis frühe Moderne - Seminar zur Methoden- und Formenlehre       zurückgezogen       28.06 21 11.17       07.07.21 18.14         Hausarbeit       AP 2 Basismodul II: Wissenschaftlich einführende kunstgeschichtliche Studien: Spalantlike und Mittelaiter - Basisseminar (Hausarbeit oder Studienarbeit)       abgelehnt       28.06 21 11.20       24.01 22 11.03         Antrag zur Ameritariar Buschlussarbeit       Kistense wend Thesendensensen studen studen site sich bite an ihren Prüfungssonsenaster.       zurückgezogen       28.06 21 11.20       24.01 22 11.03       24.01 22 11.03       24.01 22 11.03       24.01 22 11.03       24.01 22 11.03       24.01 22 1.03       24.01 22 1.03       <                                                                                                    | Prüfungstern<br>Wichtiger Hinne                                                                                                    | nine aus dem Prüfungssyste                   | em POS                              |                                      |                                |                                             |                           |                          |                      |              |                                  |
| Pridungsform       Modul       Pridungs-formality       Status       Raum       Prider       Absol       Absol         mündlich       AP 1 Bassmodul III: Wissenschaftlich einführende kunstigeschichtliche Studien: Moderne bis Gegenwart - Seminar zur Methoden- und       19 07 2021 1330       Regulärer       Zoom-       Schüchter       1935         Antrage in Bassmodul III: Wissenschaftlich einführende kunstigeschichtliche Studien: Moderne bis Gegenwart - Seminar zur Methoden- und       19 07 2021 1330       Regulärer       Zoom-       Schüchter       1935       Regulärer         Pridungsform       Modul       Modul III: Wissenschaftlich einführende kunstigeschichtliche Studien: Renassance bis frühe Moderne - Seminar zur Methoden- und Formenlehre       Zurückgezogen       28 06 21 11.10       07 07 21 18.14       14         Hausarbeit       AP 2 Basismodul II: Wissenschaftlich einführende kunstigeschichtliche Studien: Spätantlike und Mittelatter - Basisseminar (Hausarbeit oder Studienarbeit)       abgelehnt       28 06 21 11.20       24 01 22 11.03         Antrag zur Amszur Auflehrende studien studien nicht hinterfeigt Fails Sie hirter gewünschefte Gesenwartseite       Status wither Studienanne, weiden Sie sich bie an ihren Prüfungsausschlern Gulachter in wasswahlber sind Listerne Gulachter oder Isterne Gulachter sind unter Umständen nicht hinterfeigt Fails Sie hirter gewünschler Gulachter in der Hirter Studienanne, weiden Sie sich bie an ihren Prüfungsausschlern Gulachter                                                                                                    | Diese informelle                                                                                                    | e und unverbindliche Veröffentlichun         | g von Prüfungsterminen di           | ient ausschließlich als zusätzlicher | Service für die Studierenden o | der HHU. Im Zweifel wenden Sie sich bitte a | n die Studierenden- und P | rüfungsverwaltung.       |                      |              |                                  |
| mindlich       AP 1 Basismodul III: Wissenschaftlich einführende kunstgeschichtliche Studien: Moderne bis Gegenwart - Seminar zur Methoden- und       19 07 2021 13:00       Regulärer Rudurff       Schüchter 1935         Antrage in Basterietung       Modal       Setus       erstellt am       letzte Statussanderul         Hausarbeit       AP 1 Basismodul III: Wissenschaftlich einführende kunstgeschichtliche Studien: Renaissance bis frühe Moderne - Seminar zur Methoden- und Formenlehre       zurückgezogen 28.06.21 11:17       07.07.21 18.14         Hausarbeit       AP 1 Basismodul II: Wissenschaftlich einführende kunstgeschichtliche Studien: Spatiantlike und Mittelalter - Basisseminar (Hausarbeit oder Studienarbeit)       abgelehrt       28.06.21 11:20       24.01.22 11:00         Artrag zur Amethodene und Formenlehre       zurückgezogen 28.06.21 11:20       24.01.22 11:00       24.01.22 11:00       24.01.22 11:00         Masterber Ste dess des führen Studengang regular regelen regelen einen Ordersbeite in einem Drop-Down-Menia ausahbitar sind. Ederne Gudachter oder fachterende Gudachter sind unter Umständen nicht hinterletgt Falls Sile hire gewinnsche Gudachter in einem Prüfungsate       24.01.22 11:00       24.01.22 11:00         Minderson und Texened und Studengang regular regelen einen Ordersbeite in einem Drop-Down-Menia ausahbitar sind. Ederne Gudachter oder fachterende Gudachter sind unter Umständen nicht hinterletgt Falls Sile hire gewinnsches Gudachter in einem Brote Gudachter in einem Prüfungsate       24.01.22 11:00       24.01.22 11:00       24.01.22 11:00       24.01.22 11:00       24.01.                                                                                                    | Prüfungsform                                                                                                    | Modul                                        |                                     |                                      |                                |                                             | Prüfungs-/<br>Abgabedatum | Status I                 | Raum Prüfer          | Pnr          | Abschluss-<br>arbeit             |
| Antrage in Besize         Status       visition of the Status and rule status and rule status and rule rules and rule rules and rule rules and rules rules and rules rules and rules rules and rules rules and rules rules and rules rules and rules rules and rules rules and rules rules rules and rules rules rules and rules rules and rules rules and rules rules and rules rules and rules rules and rules rules rules and rules rules and rules rules rules and rules rules rules rules and rules rules rules rules rules and rules rules rul                                                                                                    | mündlich                                                                                                    | AP 1 Basismodul III: Wissenso<br>Formenlehre | chaftlich einführende k             | unstgeschichtliche Studien: Mo       | derne bis Gegenwart - Se       | eminar zur Methoden- und                    | 19.07.2021 13:30          | Regulärer 2<br>Rücktritt | Zoom- Schücl<br>Raum | iter 1935    |                                  |
| Pridugsform         Modul         Status         extel Statusanderu.           Haussarbeit         AP 1 Basismodul II. Wissenschaftlich einführende kunstgeschichtliche Studien: Renaissance bis frühe Moderne - Sentinar zur Methoden- und Formenlehre         Zurückgezogen         28.06.21 11.27         07.07.21 18.14           Haussarbeit         AP 2 Basismodul II. Wissenschaftlich einführende kunstgeschichtliche Studien: Spätantlike und Mittelatter - Basisseminar (Hausarbeit oder Studienarbeit)         abgelehnt         28.06.21 11.20         24.01.22 11.03           Anrag zur Annag zur Annag zur Annag studien einführende kunstgeschichtliche Studien: Spätantlike und Mittelatter - Basisseminar (Hausarbeit oder Studienarbeit)         abgelehnt         28.06.21 11.20         24.01.22 11.03           Anrag zur Annag zur Annag zur Annag studien studien studien studien studien unter Umständen nicht hitterfeigt Falls Sie here gewünschles Gutachter in einem Drop-Down-Menn auswählbar sind. Externe Gutachter oder fachterende Gutachter sind unter Umständen nicht hitterfeigt Falls Sie here gewünschles Gutachter in einem Drop-Down-Menn auswählbar sind. Externe Gutachter oder fachterende Gutachter sind unter Umständen nicht hitterfeigt Falls Sie here gewünschles Gutachter in einem Drop-Down-Menn auswählbar sind. Externe Gutachter oder fachterende Gutachter sind unter Umständen nicht hitterfeigt Falls Sie here gewünschles Gutachter in einem Drop-Down-Menn auswählbar sind. Externe Gutachter sind unter Umständen nicht hitterfeigt Falls Sie here gewünschles Gutachter in einem Drop-Down-Menn auswählbar sind. Externe Gutachter oder fachterende Gutachter sind unter Umständen nicht hitterfeigt Falls Sie here gewünschles Gutachter in einem Drop-Down-Menn auswählbar sind. Externe Gutacht                                                                                                    | Anträge in Be                                                                                                    | earbeitung                                   |                                     |                                      |                                |                                             |                           |                          |                      |              |                                  |
| Hausarbeit       AP 1 Basismodul II: Wissenschaftlich einführende kunstgeschichtliche Studien: Renaissance bis frühe Moderne - Seminar zur Methoden- und Formeniehre       zurückgezogen       28.06.21 11:.07       07.07.21 18.14         Hausarbeit       AP 2 Basismodul II: Wissenschaftlich einführende kunstgeschichtliche Studien: Spätantlike und Mittelaiter - Basisseminar (Hausarbeit oder Studienarbeit)       abgelehnt       28.06.21 11:.07       24.01.22 11:.03         Antrag zur Anmeldung einer Abschlussarbeit       Bis baschlussarbeit       24.01.22 11:.03       24.01.22 11:.03         Bitte beschlussarbeit       Bitte beschlussarbeit       Bitte beschlussarbeit der Studiena nicht hinterlet Falls Sie hirt gewünschler Gutachter in einem Drop-Down-Menü auswählbar sind. Externe Gutachter oder fachterende Gutachter sind unter Umständen nicht hinterlet Falls Sie hirt gewünschler Gutachter in der Ihren gewünschler Gutachter in einem Drop-Down-Menü auswählbar sind. Externe Gutachter oder fachterende Gutachter sind unter Umständen nicht hinterlet Falls Sie hirt gewünschler Gutachter in einem Pröp-Down-Menü auswählbar sind. Externe Gutachter sind unter Umständen nicht hinterlet Falls Sie hirt gewünschler Gutachter in einem Pröp-Down-Menü auswählbar sind. Externe Gutachter sind unter Umständen nicht hinterlet Falls Sie hirt gewünschler Gutachter in einem Pröp-Down-Menü auswählbar sind. Externe Gutachter sind unter Umständen nicht hinterlet Falls Sie hirt gewünschler Gutachter in einer Broppen einer Bassenden der Beiterbereiten einer Gutachter sind unter Umständen einer Broppen einer Bassender Beiterbereiten einer Beiterbereiten einer Broppen einer Bassender Beiterbereiten einer Beiterbereiten einer Broppen einer Bassender Beiterbereiten einer Beiterbereitender Beiterbereiten ein Beiterbereiten ein                                                                                                    | Prüfungsform                                                                                                    | Modul                                        |                                     |                                      |                                |                                             |                           | Status                   | erstellt am          | letzte Statu | Isänderung                       |
| Hausarbeit       AP 2 Basismodul I. Wissenschaftlich einführende kunstgeschichtliche Studien: Spätantlike und Mittelaiter - Basisseminar (Hausarbeit oder Studienarbeit)       abgelehnt       28.06.21.11.20       24.01.22.11.03         Antrag zur Anmeldung einer Abschlussarbeit       Image: Spätantlike und Mittelaiter - Basisseminar (Hausarbeit oder Studienarbeit)       abgelehnt       28.06.21.11.20       24.01.22.11.03         Bits baschlen Sisk dass die für him Studiengang repulsit regeschenen Outschler in einem Drop-Down Menü auswählbar sind. Externe Outschler oder fachterende Outschler sind unter Umständen nicht hintertegt Falls Sie here gewünschles Outschler Outschler Outschler im Auswählbar sind. Externe Outschler oder fachterende Outschler sind unter Umständen nicht hintertegt Falls Sie here gewünschles Outschler Outschler Outschler im Auswählbar sind. Externe Outschler oder Fachterende Outschler sind unter Umständen nicht hintertegt Falls Sie here gewünschles Outschler Outschler Outschler Outschler oder Fachterende Outschler sind unter Umständen nicht hintertegt Falls Sie here gewünschles Outschler Outschler Outschler         Umständer des Formulars finden können, wenden Sie sich bit an Ihren Prof.       Des off Descenterende Outschler Sie Sich Prof.       Descenterende Outschler Sie Sich Prof.                                                                                                    | Hausarbeit                                                                                                    | AP 1 Basismodul II: Wissens                  | schaftlich einführende              | kunstgeschichtliche Studien: R       | enaissance bis frühe Mod       | lerne - Seminar zur Methoden- und Fo        | rmenlehre                 | zurückgezogen            | 28.06.21 11:17       | 07.07.21     | 18:14                            |
| Antrag zur Anmeldung einer Abschlussarbeit Bite beachten Sie, dass die für hren Studiengang regulär vorgesehenen Gulachter in einem Drop-Down-Menü auswählbar sind. Eiderne Gulachter oder fachtremde Gulachter sind unter Umständen nicht hinterlegt. Falls Sie hre gewünschte Gulachter in oder ihren gewünschten Gulachter in der ihren gewünschten Gulachter in der ihren | Hausarbeit                                                                                                    | AP 2 Basismodul I: Wissens                   | chaftlich einführende k             | kunstgeschichtliche Studien: Sj      | atantike und Mittelalter -     | Basisseminar (Hausarbeit oder Studie        | narbeit)                  | abgelehnt                | 28.06.21 11:20       | 24.01.22     | 11:03                            |
| Bits beachten Sie, dass die für Ihren Studiengang regulär vorgesehenen Gutachter in einem Drop-Down-Menü auswählbar sind. Externe Gutachter oder fachtremde Gutachter sind unter Umständen nicht hinterlegt. Falls Sie ihre gewünschte Gutachterin oder Ihren gewünschten Gutachter im Auswählbar sind. Externe Gutachter oder fachtremde Gutachter sind unter Umständen nicht hinterlegt. Falls Sie ihre gewünschte Gutachterin oder Ihren gewünschten Gutachter in Auswählbar sind.                                                                                                    | Antrag zur Ar                                                                                                    | nmeldung einer Abschlussa                    | rbeit                               |                                      |                                |                                             |                           |                          |                      |              |                                  |
| Antrop suf Zulossung und Thompschillung ainer Abschlussarbeit Italian                                                                                                    | Bite beaches Sie, dass die für Ihnen Studiengang regulär vorgesehenen Gutachter in einem Drop-Deven-Menü auswählbar sind. Externe Gutachter oder fachtremde Gutachter sind unter Umständen nicht hinterlegt. Falls Sie Ihne gewünschle Gutachterin oder Ihnen gewünschlen Gutachter nicht im Auswählfeld des Formutars finden können, wenden Sie sich bille an Ihnen Prüfungsausschussvorsitzenden. |                                              |                                     |                                      |                                |                                             |                           |                          |                      |              |                                  |
| Anag an zhaobhirg ann theineinsteining einer Avoninusbarver stellen                                                                                                    | Antrag auf Zulas                                                                                                    | sung und Themenstellung einer Ab             | schlussarbeit stellen               |                                      |                                |                                             |                           |                          |                      |              |                                  |

© Copyright 2018 Heinrich-Heine-Universität Düsseldorf | Impressum | Kontakt | Datenschutz

Um eine Prüfung anzumelden müssen Sie oben rechts neue Prüfungsanmeldung auswählen:

| h                                                   | <b>NU</b><br>Düs                                                        | nrich Heine<br>iversität<br>sseldorf                       | PORTAL FÜR<br>STUDIERENDE                                          | E                            |                                           |                             |                             |                  |               | Kollab<br>Abr | HHU →<br>pration →<br>nelden → |
|-----------------------------------------------------|-------------------------------------------------------------------------|------------------------------------------------------------|--------------------------------------------------------------------|------------------------------|-------------------------------------------|-----------------------------|-----------------------------|------------------|---------------|---------------|--------------------------------|
| Studium                                             | Semester                                                                | Services                                                   | Verzeichnisse                                                      | Einstellungen                | Wiki                                      |                             |                             |                  |               |               |                                |
| tudierenden                                         | portal > Studium > Stud                                                 | ienakte > Prüfungsan                                       | meldungen                                                          |                              |                                           |                             |                             |                  |               |               |                                |
| Prüfungsann                                         | neldungen / -abmeldungen                                                | Ľ.                                                         |                                                                    |                              |                                           |                             |                             |                  | _             | H             | ilfe Wiki                      |
| Prüfungsterr<br>Wichtiger Hinwi<br>Diese informelle | mine aus dem Prüfungssys<br>els:<br>e und unverbindliche Veröffentliche | tem POS<br>ung von Prüfungsterminen d                      | ient ausschließlich als zusätzlicher                               | Service für die Studierenden | der HHU. Im Zweifel wenden Sie sich bilte | an die Studierenden- und F  | rüfungsverwaltung.          |                  |               |               |                                |
| Prüfungsform                                        | Modul                                                                   |                                                            |                                                                    |                              |                                           | Prüfungs-/<br>Abgabedatum   | Status                      | Raum             | Prüfer        | Pnr           | Abschluss-<br>arbeit           |
| mündlich                                            | AP 1 Basismodul III: Wissen<br>Formenlehre                              | schaftlich einführende k                                   | unstgeschichtliche Studien: Mo                                     | oderne bis Gegenwart - S     | eminar zur Methoden- und                  | 19.07.2021 13:30            | Regulärer<br>Rücktritt      | Zoom-<br>Raum    | Schüchter     | 1935          |                                |
| Anträge in B                                        | earbeitung                                                              |                                                            |                                                                    |                              |                                           |                             |                             |                  |               |               |                                |
| Prüfungsform                                        | Modul                                                                   |                                                            |                                                                    |                              |                                           |                             | Status                      | erstellt an      | n I           | etzte Status  | änderung                       |
| Hausarbeit                                          | AP 1 Basismodul II: Wisse                                               | nschaftlich einführende                                    | kunstgeschichtliche Studien: R                                     | enaissance bis frühe Mo      | derne - Seminar zur Methoden- und I       | Formenlehre                 | zurückgezoger               | 28.06.21         | 11:17         | 07.07.21 1    | 8:14                           |
| Hausarbeit                                          | AP 2 Basismodul I: Wisser                                               | nschaftlich einführende i                                  | kunstgeschichtliche Studien: Sj                                    | pätantike und Mittelalter -  | Basisseminar (Hausarbeit oder Stud        | ienarbeit)                  | abgelehnt                   | 28.06.21         | 11:20         | 24.01.22 1    | 1:03                           |
| Antrag zur A                                        | nmeldung einer Abschluss                                                | arbeit                                                     |                                                                    |                              |                                           |                             |                             |                  |               |               |                                |
| Bitte beachten S<br>im Auswahlfeld                  | Sie, dass die für Ihren Studiengang<br>des Formulars finden können, we  | g regulär vorgesehenen Gut<br>nden Sie sich bitte an Ihren | achter in einem Drop-Down-Menü a<br>Prüfungsausschussvorsitzenden. | uswählbar sind. Externe Gut  | achter oder fachfremde Gutachter sind unt | er Umständen nicht hinterle | gt. Falls Sie Ihre gewünsch | te Gutachterin o | der Ihren gew | ünschten Gu   | itachter nicht                 |
| Antrag auf Zulas                                    | ssung und Themenstellung einer /                                        | Abschlussarbeit stellen                                    |                                                                    |                              |                                           |                             |                             |                  |               |               |                                |
|                                                     |                                                                         |                                                            |                                                                    |                              |                                           |                             |                             |                  |               |               |                                |
|                                                     |                                                                         |                                                            |                                                                    |                              |                                           |                             |                             |                  |               |               |                                |
|                                                     |                                                                         |                                                            |                                                                    |                              |                                           |                             |                             |                  |               |               |                                |

#### 4. Prüfung anmelden

Es wird angezeigt, welche Modula man je nach Studiengang belegen muss und welche davon mit einer AP abgeschlossen werden müssen. Außerdem sieht man welche APs bereits bestanden wurden (grün hinterlegt). In den hier gezeigten Modulen muss keine AP mehr abgelegt werden:

|                                                                                                    | Heinri<br>Unive<br>Düsse                                                                                                    | ich Heine<br>rsität<br>eldorf 📄                                                                                                    | PORTAL FÜR<br>STUDIERENDE                                                                                                    |                                                                                                    |                                                                                                    |                                                                                                    |                                                                                                    |                                                                                                    |                                                                                 | Kol                                                                      | HHU →<br>Ilaboration →<br>Abmelden →                    |
|----------------------------------------------------------------------------------------------------|----------------------------------------------------------------------------------------------------|----------------------------------------------------------------------------------------------------|----------------------------------------------------------------------------------------------------|----------------------------------------------------------------------------------------------------|----------------------------------------------------------------------------------------------------|----------------------------------------------------------------------------------------------------|----------------------------------------------------------------------------------------------------|----------------------------------------------------------------------------------------------------|---------------------------------------------------------------------------------|--------------------------------------------------------------------------|---------------------------------------------------------|
| Studium                                                                                                    | Semester                                                                                                    | Services                                                                                                    | Verzeichnisse Ei                                                                                                    | nstellungen                                                                                                    | Wiki                                                                                                    |                                                                                                    |                                                                                                    |                                                                                                    |                                                                                 |                                                                          |                                                         |
| tudierendenportal                                                                                                    | > Studium > Studiena                                                                                                    | <b>akte ≻</b> Anmeldung                                                                                                    | g zu Prüfungen                                                                                                    |                                                                                                    |                                                                                                    |                                                                                                    |                                                                                                    |                                                                                                    |                                                                                 |                                                                          |                                                         |
| Zu folgenden Prüfi                                                                                                    | ungen können Sie sich d                                                                                                    | derzeit onLine ann                                                                                                    | melden                                                                                                    |                                                                                                    |                                                                                                    |                                                                                                    |                                                                                                    |                                                                                                    |                                                                                 |                                                                          | Hilfe                                                   |
| Modulname                                                                                                    |                                                                                                    |                                                                                                    |                                                                                                    |                                                                                                    |                                                                                                    | BE-bestand                                                                                                    | en, NB-nicht bes                                                                                             | standen, AN-angemeldet, mi                                                                                                    | n/max Werte                                                                     |                                                                          |                                                         |
| Pnr                                                                                                    | am                                                                                                    | Prü                                                                                                    | iferin                                                                                                    | von                                                                                                    |                                                                                                    | bis bi                                                                                                    | s zum Sta                                                                                                    | itus                                                                                                    |                                                                                 | anmelden                                                                 |                                                         |
| Modulbaum Bach                                                                                                    | nelor Kernfach Kunsto                                                                                                    | eschichte (PO-V                                                                                                    | Version 2018)                                                                                                    |                                                                                                    |                                                                                                    |                                                                                                    |                                                                                                    |                                                                                                    |                                                                                 |                                                                          |                                                         |
| Madulahaablusaa                                                                                                    |                                                                                                    |                                                                                                    |                                                                                                    |                                                                                                    |                                                                                                    | DE                                                                                                    | min                                                                                                    | 9 may 9                                                                                                    |                                                                                 |                                                                          |                                                         |
|                                                                                                    | in an Ularran and a lá a sia a Cár                                                                                                    | P abzulegen. Eine                                                                                                    | AP im jeweiligen Seminar zur Me                                                                                                    | thoden- und Forme                                                                                                    | nlehre und eine AP im                                                                                                    | i jeweilige                                                                                                    | n Basissemin                                                                                                 | ar. In mindestens eine                                                                                                    | m der Basissemin                                                                | are der Basismo                                                          | odule I-III muss                                        |
| eine AP in Form ei<br>Das Basismodul IV<br>Arbeitsfeld nahen<br>Die Aufbaumodule<br>Für die erforderlig                                                                                                    | iner Hausarbeit oder Stu<br>/ wird ohne AP durch die<br>I Beruf abgeschlossen.<br>e I und II sollten im fünfte<br>chen Beteiligungsnachw                                                                                                    | e abzulegen: Eine<br>udienarbeit absolv<br>e Teilnahme an pra<br>en und sechsten S<br>veise (BN) zu den e                                                                                                    | AP im jeweiligen Seminar zur Me<br>viert werden.<br>axisbezogenen Veranstaltungen u<br>Semester belegt werden. Sie wer<br>einzelnen Lehrveranstaltungen i                                                                                                    | thoden- und Forme<br>Ind durch ein Beruf<br>den jeweils mit eine<br>n den Modulen wäh                                                                                                    | isfeldpraktikum mit eir<br>er AP abgeschlossen, i<br>len Sie bitte im Studie                                                                                                    | n jeweilige<br>her Dauer<br>Das Aufba<br>rendenpo                                                                                                    | n Basissemin<br>von mindeste<br>umodul III wir<br>rtal bei der je                                            | ens 240 h in einem kun<br>ens 240 h in einem kun<br>ed ohne AP studiert.<br>eweiligen Veranstaltun                                                                                                    | m der Basissemin<br>Isthistorischen od<br>g die gewünschte                      | er der Basismo<br>er dem kunsthis<br>Modulzuordnur                       | odule I-III muss<br>storischen<br>ng aus (BN in         |
| eine AP in Form ei<br>Das Basismodul IV<br>Arbeitsfeld nahen<br>Die Aufbaumodule<br>Für die erforderlic<br>Modul wählen).<br>BN werden Ihnen<br>Bei Fragen oder Z                                                                                                    | iner Hausarbeit oder Stu<br>/ wird ohne AP durch die<br>Beruf abgeschlossen.<br>e I und II sollten im fünfte<br>chen Beteiligungsnachw<br>zu Anfang des neuen Se<br>Zweifeln wenden Sie sich                                                                                                    | r abzülegen. Eine<br>veilenarbeit absolv<br>e Teilnahme an pra<br>en und sechsten S<br>veise (BN) zu den G<br>emesters elektron<br>h bitte an die Fach                                                                                                    | AP im jeweiligen Seminar zur Me<br>viert werden.<br>axisbezogenen Veranstaltungen i<br>Semester belegt werden. Sie wer-<br>einzelnen Lehrveranstaltungen in<br>iisch mit den jeweils erworbenen<br>nstudienberatung oder an die Stu                                                                                                    | thoden- und Forme<br>und durch ein Beruf<br>den jeweils mit eine<br>n den Modulen wäh<br>CP auf Ihrer Leistur<br>dierenden- und Prü                                                                                                    | nichter und eine AP im<br>Sfeldpraktikum mit ein<br>er AP abgeschlossen. I<br>len Sie bitte im Studie<br>ngsübersicht angezeig<br>ffungsverwaltung.                                                                                                    | n jeweilige<br>ner Dauer<br>Das Aufba<br>erendenpo<br>gt mit Ang:                                                                                         | von mindeste<br>umodul III wir<br>rtal bei der je<br>abe des Titel:                                          | an in mindestens eine<br>ans 240 h in einem kun<br>d ohne AP studiert.<br>eweiligen Veranstaltung zu                                                                                                    | m der Basissemin<br>sthistorischen od<br>g die gewünschte<br>m Nachweis im Tra  | are der Basismo<br>ler dem kunsthis<br>Modulzuordnur<br>anscript of Reco | odule I-III muss<br>storischen<br>ng aus (BN in<br>rds. |
| eine AP in Form ei<br>Das Basismodul IV<br>Arbeitsfeld nahen<br>Die Aufbaumodule<br>Für die erforderlik<br>Modul wählen).<br>BN werden Ihnen<br>Bel Fragen oder Z<br>Basismodule                                                                                                    | Iner Hausarbeit oder Stu<br>V wird ohne AP durch die<br>Beruf abgeschlossen.<br>E I und II sollten im fünft<br>chen Beteiligungsnachw<br>zu Anfang des neuen Se<br>Zweifeln wenden Sie sich                                                                                                    | r abzülegen, Eine<br>udienarbeit absolv<br>e Teilnahme an pra<br>en und sechsten S<br>veise (BN) zu den (<br>amesters elektron<br>h bitte an die Fach                                                                                                    | AP im jeweiligen Seminar zur Me<br>viert werden.<br>Xxisbezogenen Veranstaltungen i<br>Semester belegt werden. Sie wer<br>einzeinen Lehrveranstaltungen i<br>lisch mit den jeweils erworbenen<br>nstudienberatung oder an die Stu                                                                                                    | thoden- und Forme<br>und durch ein Beruf<br>den jeweils mit eine<br>n den Modulen wäh<br>CP auf Ihrer Leistur<br>dierenden- und Prü                                                                                                    | ni der Bacherolander<br>steldpraktikum mit ein<br>r AP abgeschlossen. I<br>len Sie bitte im Studie<br>ngsübersicht angezeig<br>flungsverwaltung.                                                                                                    | n jeweilige<br>ner Dauer<br>Das Aufba<br>erendenpo<br>gt mit Ange<br>6 BE                                                                                 | von mindeste<br>umodul III wir<br>rtal bei der je<br>abe des Titel:                                          | ari in mindestens eine<br>ens 240 h in einem kun<br>d ohne AP studiert.<br>eweiligen Veranstaltun<br>s der Veranstaltung zu                                                                                                    | m der Basissemin<br>sthistorischen od<br>g die gewünschte<br>m Nachweis im Tra  | are der Basismo<br>ler dem kunsthis<br>Modulzuordnur<br>Inscript of Reco | odule I-III muss<br>storischen<br>ng aus (BN in<br>rds. |
| eine AP in Form ei<br>Das Basismodul IV<br>Arbeitsfeld nahen<br>Die Aufbaumodule<br>Für die erforderlik<br>Modul wählen).<br>BN werden ihnen<br>Bei Fragen oder Z<br>Basismodule<br>Pflichtprüfun<br>tudienarbeit)                                                                                                    | iner Hausarbeit oder Stu<br>/ wird ohne AP durch die<br>Beruf abgeschlossen.<br>= I und II sollten im fünfte<br>chen Beteiligungsnachw<br>zu Anfang des neuen Se<br>zweifeln wenden Sie sich                                                                                                    | r abzulegen, Eine<br>udienarbeit absolv<br>e Teilnahme an pra<br>en und sechsten S<br>veise (BN) zu den d<br>emesters elektron<br>h bitte an die Fach<br>hoden- und Forme                                                                                                    | AP im jeweiligen Seminar zur Me<br>viert werden.<br>Xxisbezogenen Veranstaltungen i<br>Semester belegt werden. Sie wer<br>einzelnen Lehrveranstaltungen i<br>nisch mit den jeweils erworbenen<br>nisch mit den jeweils erworbenen<br>nistudienberatung oder an die Stu<br>enlehre (Klausur, mündliche Prüft                                                                                                    | thoden- und Forme<br>and durch ein Beruf<br>den jeweils mit eine<br>n den Modulen wah<br>CP auf Ihrer Leistur<br>dierenden- und Prü<br>ung, Portfolio, Hauss                                                                                                    | in the backson booms<br>isfeldpraktikum mit ein<br>er AP abgeschlossen.<br>Ien Sie bitte im Studie<br>ngsübersicht angezeig<br>ffungsverwaltung.                                                                                                    | a jeweilige<br>ner Dauer<br>Das Aufba<br>rrendenpo<br>gt mit Angs<br>6 BE<br>3 BE                                                                         | n Basissemin<br>von mindeste<br>umodul III wir<br>rtal bei der je<br>abe des Titel:<br>min.                  | arnar van hynne hoer<br>ans 240 h in einem kun<br>d ohne AP studiert.<br>eweiligen Veranstaltung zu<br>3 max. 3                                                                                                    | m der Basissemin<br>isthistorischen od<br>g die gewünschte<br>m Nachweis im Tra | are der Basismo<br>er dem kunsthis<br>Modulzuordnur<br>anscript of Reco  | odule I-III muss<br>storischen<br>ng aus (BN in<br>rds. |
| eine AP in Form ei<br>Das Basismodul IV<br>Arbeitsfeld nahen<br>Die Aufbaumodule<br>Für die erforderlik<br>Modul wählen).<br>BN werden Ihnen<br>Bei Fragen oder Z<br>Basismodule<br>Pflichtprüfun<br>tudienarbeit)<br>Basismodu                                                                                          | iner Hausarbeit der Stü<br>Verlich ohne Af durch die<br>Beruf abgeschlossen,<br>e I und II sollten im fünfte<br>chen Beteiligungsnachw<br>zu Anfang des neuen Se<br>zweifeln wenden Sie sich<br>igen - Seminare zur Meth<br>II I: Wissenschaftlich ein                                                                                                    | r abzulegen, zine<br>udienarbeit absolv<br>e Teilnahme an pra<br>en und sechsten S<br>veise (BN) zu den d<br>emesters elektron<br>h bitte an die Fach<br>hoden- und Forme<br>uführende kunstge                                                                                                    | AP im jeweiligen Seminar zur Me<br>viert werden.<br>axisbezogenen Veranstaltungen i<br>Semester belegt werden. Sie wen<br>einzelnen Lehrveranstaltungen in<br>nisch mit den jeweils erworbenen<br>nstudienberatung oder an die Stu<br>enlehre (Klausur, mündliche Prüft<br>eschichtliche Studien: Spatantike                                                                                                    | thoden- und Forme<br>ind durch ein Beruf<br>den jeweils mit eine<br>n den Modulen wäh<br>CP auf Ihrer Leistur<br>dierenden- und Prü<br>ung, Portfolio, Haus:<br>und Mittelalter                                                                                                    | in der Bachsverbolender<br>isfeldpraktikum mit ein<br>er AP abgeschlossen.<br>Ien Sie bitte im Studie<br>ingsübersicht angezeig<br>ifungsverwaltung.<br>(<br>arbeit oder                                                                                                    | i jeweilige<br>ner Dauer<br>Das Aufba<br>rrendenpo<br>gt mit Ang:<br>6 BE<br>3 BE<br>1 BE                                                                 | n Basissemin<br>von mindeste<br>umodul III wir<br>rtal bei der je<br>abe des Titel:<br>min.                  | arina mindestens eine<br>ens 240 h in einem kun<br>d ohne AP studiert.<br>eweiligen Veranstaltung zu<br>3 max. 3                                                                                                    | g die gewünschte<br>m Nachweis im Tra                                           | are der Basismo<br>er dem kunsthis<br>Modulzuordnur<br>anscript of Reco  | odule I-III muss<br>storischen<br>ng aus (BN In<br>rds. |
| eine AP in Form ei<br>Das Basismodul IV<br>Arbeitsfeld nahen<br>Die Aufbaumodule<br>Für die erforderlik<br>Modul wählen).<br>BN werden Ihnen<br>Bei Fragen oder Z<br>Basismodule<br>Pflichtprüfun<br>tudienarbeit)<br>Basismodu<br>1915 AP                                                                               | iner Hausarbeit der Stu<br>Virkl ohne Af durch die<br>Beruf abgeschlossen.<br>I und II sollten im funft<br>chen Beteiligungsnachw<br>zu Anfang des neuen Se<br>tweifeln wenden Sie sich<br>ungen - Seminare zur Mett<br>ul I: Wissenschaftlich ein<br>I - Bassmodul I: Wissensch                                                                                                    | a doudgen a fine<br>a doudgen a fine<br>e Tellnahme an pra<br>en und sechsten S<br>veise (BN) zu den d<br>amesters elektron<br>h bitte an die Fach<br>hoden- und Forme<br>nführende kunstge<br>haftlich einführende                                                                                                    | AP im jeweiligen Seminar zur Me<br>viert werden.<br>Exisbezogenen Veranstaltungen u<br>Semester belegt werden. Sie wer-<br>einzeinen Lehrveranstaltungen in<br>isch mit den jeweils erworbenen<br>nstudienberatung oder an die Stu-<br>enlehre (Klausur, mündliche Prüff<br>kunstgeschichtliche Studien: Spätantike                                                                                                    | thoden - und Forme<br>and durch ein Beruf<br>den jeweils mit eine<br>n den Modulen wah<br>CP auf Ihrer Leistur<br>dierenden - und Prü<br>ung, Portfolio, Haus:<br>und Mittelalter<br>tike und Mittelalter - S                                                                                      | isteldpraktikum mit ein<br>steldpraktikum mit ein<br>rr AP abgeschlossen. I<br>len Sie bitte im Studie<br>ngsübersicht angezeig<br>ifungsverwaltung.<br>(<br>arbeit oder<br>eminar zur Methoden- u                                                                                                    | i jeweilige<br>ner Dauer<br>Das Aufba<br>rendenpo<br>gt mit Ang:<br>6 BE<br>3 BE<br>1 BE<br>nd Formeni                                                    | won mindeste<br>won mindeste<br>umodul III wir<br>rtal bei der je<br>abe des Titel:<br>min.<br>ehre besi     | a max. 3<br>3 max. 3<br>2 max. 2.00<br>3 max. 3<br>2 max. 2.00<br>2 max. 2.00<br>2 m | g die gewünschte<br>m Nachweis im Tra                                           | are der Basismo<br>er dem kunsthis<br>Modulzuordnur<br>Inscript of Reco  | odule I-III muss<br>storischen<br>ng aus (BN In<br>rds. |
| eine AP in Form e<br>Das Basismodul IV<br>Arbeitsfeld nahen<br>Die Aufbaumodule<br>Modul wählen),<br>BN werden ihnen<br>Bei Fragen oder Z<br>Basismodule<br>Pflichtprüfun<br>tudienarbeit)<br>Basismodu<br>1915 AP<br>Basismodu                                                                                          | iner Hausarbeit der Stu<br>Vierd ohne Af durch die<br>I Beruf abgeschlossen,<br>a I und II sollten im fünfte<br>chen Beteiligungsnachw<br>zu Anfang des neuen Se<br>scweifeln wenden Sie sich<br>ligen - Seminare zur Mett<br>di I: Wissenschaftlich ein<br>11: Wissenschaftlich ein<br>11: Wissenschaftlich ein                                                                                                    | r abzuegen. Einie<br>addienarbeit absolv<br>Teilnahme an pra<br>en und sechsten S<br>velse (BN) zu den i<br>emesters elektron<br>h bitte an die Fach<br>hoden- und Forme<br>höhrende kunstge<br>hattlich einführende kunstge                                                                                                    | AP im jeweiligen Seminar zur Me<br>viert werden.<br>xxisbezogenen Veranstaltungen i<br>Semester belegt werden. Sie wer<br>einzelnen Lehrveranstaltungen i<br>nisch mit den jeweils erworbenen<br>nstudienberatung oder an die Stu<br>enlehre (Klausur, mündliche Prüft<br>eschichtliche Studien: Spätantlike<br>kunstgeschichtliche Studien: Spätantlike                                                                                                    | thoden- und Forme<br>and durch ein Beruf<br>den jeweils mit eine<br>n den Modulen wah<br>CP auf Ihrer Leistur<br>dierenden- und Prü-<br>ung, Portfolio, Haus:<br>und Mittelaiter<br>like und Mittelaiter - S                                                                                       | indekre und eine AP im<br>steldpraktikum mit ein<br>r AP abgeschlossen. I<br>len Sie bitte im Studie<br>ngsübersicht angezeig<br>iftungsverwaltung.<br>(<br>arbeit oder<br>eminar zur Methoden- u<br>ne                                                                                                    | i jeweilige<br>ner Dauer<br>Das Aufba<br>rrendenpo<br>gt mit Ang:<br>6 BE<br>3 BE<br>1 BE<br>nd Formeni<br>1 BE                                           | nandergrein<br>von mindesta<br>umodul III wir<br>rtal bei der ja<br>abe des Titel:<br>min.<br>ehre besi      | ar in mindestens eine<br>ens 240 h in einem kun<br>d ohne AP studiert.<br>eweiligen Veranstaltun<br>s der Veranstaltung zu<br>3 max. 3                                                                                                    | m der Basissemin<br>isthistorischen od<br>g die gewünschte<br>m Nachweis im Tra | are der Basismo<br>er dem kunsthis<br>Modulzuordnur<br>anscript of Reco  | odule I-III muss<br>storischen<br>ng aus (BN in<br>rds. |
| eine AP in Form e<br>Das Basismodul IV<br>Arbeitsfel nahen<br>Die Aufbaumodule<br>Für die erforderlik<br>Modul wählen).<br>Bi werden Ihnen<br>Bei Fragen oder Z<br>Basismodule<br>Pflichtprüfun<br>Basismodu<br>1915 AP<br>Basismodu<br>1925 AP                                                                          | iner Hausarbeit der Stü<br>virki ohne Af durch die<br>Beruf abgeschlossen,<br>e I und II sollten im fünfte<br>chen Beteiligungsnachw<br>zu Anfang des neuen Se<br>scweifeln wenden Sie sich<br>agen - Seminare zur Mett<br>ult Wissenschaftlich ein<br>11 Wissenschaftlich ein<br>11 Basismodul II Wissensch                                                                                                    | a dougen. Einie<br>addienarbeit absolv<br>Teilinahme an pra<br>en und sechsten S<br>weise (BN) zu den i<br>amesters elektron<br>h bitte an die Fach<br>hoden- und Forme<br>iführende hunstge<br>haftlich einführende<br>haftlich einführende                                                                                                    | AP im jeweiligen Seminar zur Me<br>viert werden.<br>Axisbezogenen Veranstaltungen i<br>Semester belegt werden. Sie wer<br>einzelnen Lehrveranstaltungen i<br>nisch mit den jeweils erworbenen<br>nstudienberatung oder an die Stu<br>enlehre (Klausur, mündliche Prüft<br>eschichtliche Studien: Spätantlike<br>kunstgeschichtliche Studien: Spätantlike<br>kunstgeschichtliche Studien: Senaissan<br>kunstgeschichtliche Studien: Renaissan                                                                                                    | thoden - und Forme<br>and durch ein Beruf<br>den jeweils mit eine<br>n den Modulen wäh<br>CP auf Ihrer Leistur<br>dierenden - und Prü<br>ung, Portfolio, Hauss<br>und Mittelaiter - S<br>wind Mittelaiter<br>like und Mittelaiter - S<br>e bis frühe Moder<br>sance bis frühe Moder                | Steldpraktikum mit ein<br>Steldpraktikum mit ein<br>r AP abgeschlossen. In<br>Ien Sie bitte im Studie<br>Ingsübersicht angezeij<br>flungsverwaltung.<br>arbeit oder<br>eminar zur Methoden-<br>en en Seminar zur Method                                                                                                    | a per Dauer<br>Das Aufba<br>vrendenpo<br>gt mit Ang:<br>6 BE<br>3 BE<br>1 BE<br>nd Formeni<br>1 BE<br>nd Formeni<br>1 BE                                  | von mindestru<br>umodul III wir<br>rtal bei der ja<br>abe des Titels<br>min.<br>ehre besi<br>besi            | an in mindestense eine<br>ens 240 h in einem kun<br>d ohne AP studiert.<br>wweiligen Veranstaltun<br>s der Veranstaltung zu<br>3 max: 3<br>landen am 12 03 2021<br>landen am 31 08 2021                                                                                                    | m der Basissemin<br>Isthistorischen od<br>g die gewünschte<br>m Nachweis im Tra | are der Basismo<br>er dem kunsthis<br>Modulzuordnur<br>unscript of Reco  | odule I-III muss<br>storischen<br>ng aus (BN in<br>rds. |
| eine AP in Form e<br>Das Basismodul IV<br>Arbeitsfel nahen<br>Die Aufbaumodule<br>Für die erforderlik<br>Modul wähien).<br>Bi werden Ihnen<br>Bei Fragen oder Z<br>Basismodule<br>Pflichtprüfun<br>tudienarbeit)<br>Basismodu<br>1915 AP<br>Basismodu<br>1925 AP<br>ormeniehre<br>Basismodu                              | iner Hausarbeit der Stü<br>Vierd ohne Af durch die<br>Beruf abgeschlossen,<br>et und It sollten im funft<br>chen Beteiligungsnachw<br>zu Anfang des neuen Se<br>weifeln wenden Sie sich<br>igen - Seminare zur Mett<br>di I: Wissenschaftlich ein<br>1: Basismodul : Wissensch<br>di II: Wissenschaftlich ei<br>di II: Wissenschaftlich ei<br>di II: Wissenschaftlich ei                                                                                                    | - abzuigen. Einie<br>- abzuigen. Einie<br>Teilnahme an pra-<br>en und sechsten S<br>weise (BN) zu den e<br>amesters elektron<br>h bitte an die Fach<br>hoden- und Forme<br>rührende kunstge<br>hatlich einführende<br>untubrende kunstge<br>inführende kunstge                                                                                                    | AP im jeweiligen Seminar zur Me<br>viert werden.<br>Sxisbezogenen Veranstaltungen u<br>Semester belegt werden. Sie wer-<br>einzeinen Lehrveranstaltungen li<br>isisch mit den jeweils erworbenen<br>hstudienberatung oder an die Stu-<br>enlehre (Klausur, mündliche Prüft<br>kunstgeschichtliche Studien: Spätantike<br>kunstgeschichtliche Studien: Spätantike<br>kunstgeschichtliche Studien: Renatsa<br>geschichtliche Studien: Renatsa                                                                                                    | thoden - und Forme<br>and durch ein Beruf<br>den jeweils mit eine<br>n den Modulen wäh<br>CP auf ihrer Leistur<br>dierenden - und Prü<br>ung, Portfolio, Haus:<br>und Mittelalter<br>tike und Mittelalter<br>e bis frühe Mode<br>bis Gegenwart                                                     | in the automotive automotiv<br>Automotive automotive automotive automotive automotive automotive automotive automotive automotive automotive automotive automotive automotive automotive automotive automotive automotive automotive automotive automotive automotive autom | a per Dauer<br>Das Aufba<br>vrendenpo<br>gt mit Ang:<br>6 BE<br>3 BE<br>1 BE<br>nd Formeni<br>1 BE<br>1 den- und<br>1 BE                                  | von mindest<br>umodul III wir<br>rtal bei der je<br>abe des Titel:<br>min.<br>ehre besi                      | in mindestense eine<br>ens 240 h in einem kun<br>d ohne AP studiert.<br>wweiligen Veranstaltun<br>s der Veranstaltung zu<br>3 max. 3<br>anaar. 3<br>landen am 12.03.2021                                                                                                    | m der Basissemin<br>sthistorischen od<br>g die gewünschte<br>m Nachweis im Tra  | are der Basismo                                                          | odule I-III muss<br>storischen<br>ng aus (BN in<br>rds. |
| eine AP in Form e<br>Das Basismodul IV<br>Arbeitsfel nahen<br>Die Aufbaumodule<br>Für die erforderlik<br>Modul wählen).<br>Bis werden Ihnen<br>Bei Fragen oder Z<br>Basismodu<br>1915 AP<br>Basismodu<br>1925 AP<br>Basismodu<br>1935 AP                                                                                 | iner Hausarbeit der Stü<br>Virkl ohne Af durch die<br>Beruf abgeschlossen.<br>e I und II sollten im fünfte<br>chen Beteiligungsnachw<br>zu Anfang des neuen Se<br>Weifeln wenden Sie sich<br>igen - Seminare zur Mett<br>II : Wassenschaftlich ein<br>1 : Wassenschaftlich ein<br>1 : Basismodul II: Wissensch<br>all II: Wissenschaftlich ei<br>II : Wissenschaftlich ei<br>II : Wissenschaftlich ei<br>II : Wassenschaftlich ei<br>II : Wassenschaftlich ei<br>II : Wassenschaftlich ei<br>II : Wassenschaftlich ei<br>II : Wissenschaftlich ei<br>II : Wissenschaft | r docugen. Enite<br>to be able to be able to be able<br>of the second of the second of the second<br>welse (BN) zu den d<br>messters elektron<br>he bitte an die Fach<br>hoden- und Forme<br>führende kunstig<br>hattlich einführende<br>inführende kunstig<br>hattlich einführende<br>inführende kunstig<br>hattlich einführende                                                                                                    | AP im jeweiligen Seminar zur Me<br>viert werden.<br>Axisbezogenen Veranstaltungen i<br>Semester belegt werden. Sie wer<br>einzelnen Lehrveranstaltungen i<br>lisch mit den jeweils erworbenen<br>nstudienberatung oder an die Stu<br>enlehre (Klausur, mündliche Prüft<br>eschichtliche Studien: Spatant<br>eschichtliche Studien: Spatant<br>eschichtliche Studien: Spatant<br>ekunstgeschichtliche Studien: Renaissan<br>ekunstgeschichtliche Studien: Moderne<br>kunstgeschichtliche Studien: Moderne<br>kunstgeschichtliche Studien: Moderne | thoden- und Forme<br>and durch ein Beruf<br>den jeweils mit eine<br>n den Modulen wah<br>CP auf Ihrer Leistu<br>dierenden- und Prü<br>ung, Portfolio, Haus:<br>und Mittelaiter<br>und Mittelaiter - S<br>e bis frühe Moder<br>sance bis frühe Mode<br>bis Gegenwart - St                           | Steldpraktikum mit ein<br>Steldpraktikum mit ein<br>r AP abgeschlossen. In<br>Ingsübersicht angezeij<br>ifungs verwaltung.<br>(in<br>arbeit oder<br>eminar zur Methoden- u<br>ene<br>eminar zur Methoden- u<br>eminar zur Methoden- u                                                                                                    | a unit den<br>jeweilige<br>ner Dauer<br>Das Aufba<br>rendenpo<br>gt mit Ang:<br>6 BE<br>3 BE<br>1 BE<br>1 BE<br>1 BE<br>oden- und<br>1 BE<br>1 BE<br>1 BE | von mindest<br>umodul III wir<br>rtal bei der je<br>babe des Titel:<br>min.<br>ehre besi<br>besi             | anden am frankriken eine<br>eine statut in mindestense eine<br>eine 240 h in einem kun<br>d ohne AP studiert.<br>eweiligen Veranstaltung zu<br>3 max: 3<br>anden am 12.03.2021<br>landen am 13.08.2021<br>landen am 15.02.2022                                                                                                    | m der Basissemin<br>sthistorischen od<br>g die gewünschte<br>m Nachweis im Tra  | are der Basismo                                                          | odule I-III muss<br>storischen<br>ng aus (BN In<br>rds. |
| eine API in Form 9<br>Das Basismodul IV<br>Arbeitslei anhen<br>Die Aufbaumodule<br>Fur die ertorderitt<br>Modul wählen).<br>BN werden ihnen<br>Bei Fragen oder Z<br>Basismodule<br>Pflichtprüfun<br>tudienarbeit)<br>Basismodu<br>1915 AP<br>Basismodu<br>1925 AP<br>Ormenlehre<br>Basismodu<br>1938 AP<br>Wahlpflichtpr | iner Hausarbeit der Stü<br>Virkl ohne Af durch die<br>Beruf abgeschlossen,<br>is und il sollten im funft<br>chen Beteiligungsnachw<br>zu Anfang des neuen Se<br>weifeln wenden Sie sich<br>igen - Seminare zur Mett<br>di I: Wissenschaftlich ein<br>11 Basismodul I: Wissensch<br>di II: Wissenschaftlich ei<br>11 Basismodul II: Wissensch<br>di II: Wissenschaftlich ei<br>11 Basismodul II: Wissensch                                                                                                    | - abdueger. Enite absolv<br>defenance absolv<br>Teinahme an pro-<br>en und sechsten 8<br>evelse (BN) zu den n<br>amesters elektron<br>h bitte an die Fach<br>hoden- und Forme<br>nütlich einführende<br>kunstge<br>antlich einführende<br>kunstge<br>hattlich einführende<br>inführende kunstge<br>en einführende kunstge<br>en einführende kunstge<br>inführende kunstge<br>inführende kunstge<br>inführende kunstge                                                                                                    | AP im jeweiligen Seminar zur Me<br>viert werden.<br>Sxisbezogenen Veranstaltungen u<br>Semester belegt werden. Sie wer-<br>einzeinen Lehrveranstaltungen li<br>nisch mit den jeweils erworbenen<br>hstudienberatung oder an die Stu<br>enlehre (Klausur, mündliche Prüft<br>kunstgeschichtliche Studien: Spatan<br>teschichtliche Studien: Renatsa<br>geschichtliche Studien: Renatsa<br>geschichtliche Studien: Renatsa<br>geschichtliche Studien: Moderne<br>kunstgeschichtliche Studien: Moderne                                              | thoden - und Forme<br>den jeweils mit eine<br>den jeweils mit eine<br>n den Modulen wah<br>CP auf Ihrer Leistur<br>dierenden - und Prü<br>ung, Portfolio, Haus:<br>und Mittelaiter<br>like und Mittelaiter<br>die bis frühe Mode<br>sance bis frühe Mode<br>bis Gegenwart<br>ne bis Gegenwart - St | in the manifestioner of the AP im<br>Steldpraktikum mit ein<br>r AP abgeschlossen. I<br>len Sie bitte im Studie<br>gsübersicht angezeig<br>fungsverwaltung.                                                                                                    | Is unit den<br>iner Dauer<br>Das Aufba<br>irendenpo<br>gt mit Ang:<br>5 BE<br>3 BE<br>1 BE<br>nd Formeni<br>1 BE<br>nd Formeni<br>3 BE                    | von mindestr<br>umodul III wir<br>rtal bei der jo<br>nbe des Titels<br>wir<br>ehre besi<br>ehre besi<br>min. | In mindestense eine<br>ens 240 h in einem kun<br>d ohne AP studiert.<br>wweiligen Veranstaltun<br>s der Veranstaltung zu<br>3 max. 3<br>anden am 12.03.2021<br>anden am 31.08.2021<br>landen am 15.02.2022                                                                                                    | m der Basissemin<br>sthistorischen od<br>g die gewünschte<br>m Nachweis im Tra  | are der Basismo                                                          | odule I-III muss<br>storischen<br>ng aus (BN In<br>rds. |
| eine AP in Form 9<br>Das Basismodul IV<br>Arbeitsleit nahen<br>Die Aufbaumodule<br>Fur die ertorderlit<br>Modul wählen).<br>BN werden ihnen<br>Bei Fragen oder 2<br>Basismodu<br>1915 AP<br>Basismodu<br>1925 AP<br>Basismodu<br>1935 AP<br>Basismodu<br>1935 AP<br>Wahtpflichtpr                                        | iner Hausarbeit der Stü<br>Vierd ohne Af durch die<br>Beruf abgeschlossen,<br>el und II sollten im funft<br>chen Beteiligungsnachw<br>zu Anfang des neuen Se<br>weifeln wenden Sie sich<br>agen - Seminare zur Mett<br>II : Wissenschaftlich ein<br>1 : Basismodul II: Wissensch<br>II II: Wissenschaftlich ei<br>1 : Basismodul II: Wissensch<br>II II: Wissenschaftlich ei<br>1 : Basismodul II: Wissensch<br>II II: Wissenschaftlich ei<br>1 : Basismodul II: Wissensch<br>Türung en Basissening in Form                                                                                                    | r abduigen. Einis<br>dielenarbeit absolv<br>Teilnähme an pro-<br>en und sechsten S<br>weise (BN) zu den «<br>emesters elektron<br>mensters elektron<br>h bitte an die Fach<br>hoden- und Forme<br>führende kunstig<br>hattlich einführende<br>kunstig<br>hattlich einführende kunstig<br>hattlich einführende kunstig<br>hattli | AP im jeweiligen Seminar zur Me<br>viert werden.<br>Exisbezogenen Veranstaltungen i<br>Semester belegt werden. Sie wer<br>einzelnen Lehrveranstaltungen i<br>nisch mit den jeweils erworbenen<br>nstudienberatung oder an die Stu<br>enlehre (Klausur, mündliche Prüft,<br>wunstgeschichtliche Studien: Spatantike<br>stunstigeschichtliche Studien: Renaissan<br>e kunstgeschichtliche Studien: Modern<br>kunstgeschichtliche Studien: Modern<br>kunstgeschichtliche Studien: Modern<br>toder Studienarbeit                                     | thoden - und Forme<br>and durch ein Beruf<br>den jeweils mit eine<br>in den Modulen wah<br>OP auf Ihrer Leistur<br>dierenden - und Prü<br>ung, Portfolio, Haus:<br>und Mittelaiter<br>see bis frühe Mode<br>sance bis frühe Mode<br>bis Gegenwart<br>ne bis Gegenwart - Sk                         | Steldpraktikum mit eine AP im<br>Steldpraktikum mit ein<br>r AP abgeschlossen. In<br>Institute in Studie<br>ngsübersicht angezeij<br>frungsverwaltung.<br>(<br>arbeit oder<br>eminar zur Methoden- u<br>ne<br>eminar zur Methoden- u<br>eminar zur Methoden- u                                                                                                    | a unit den<br>ipweilige<br>ner Dauer<br>Das Aufba<br>rendenpo<br>gt mit Ang:<br>6 BE<br>3 BE<br>1 BE<br>1 BE<br>1 BE<br>1 BE<br>1 BE<br>1 BE<br>1 BE<br>1 | von mindest<br>umodul III wir<br>rtal bei der je<br>abbe des Titel:<br>min.<br>ehre besi<br>shre besi        | In mindestense eine<br>eine in mindestense eine<br>eine 240 h in einem kun<br>d ohne AP studiert.<br>eweiligen Veranstaltung zu<br>3 max: 3<br>landen am 12.03.2021<br>landen am 31.08.2021<br>landen am 15.02.2022<br>3 max: 3                                                                                                    | m der Basissemin<br>sthistorischen od<br>g die gewünschte<br>m Nachweis im Tra  | are der Basismo<br>er dem kunsthis<br>Modulzuordnur                      | odule I-III muss<br>storischen<br>ng aus (BN in<br>nds. |

Die Module, bei denen APs angemeldet werden können, stehen am Ende der jeweiligen Zeile rechts in blau - *zur Individualprüfung anmelden*. Wichtig für die Anmeldung einer AP ist, dass Sie vorher die BN-Wahl im Studierendenportal durchgeführt haben!

| 1938 AP 2 Basismodul III: Wissenschaftlich einführende kunstgeschichtliche Studien: Moderne bis Gegenwar                                                                                                    | t - Basisseminar (Klausur, Mündlich oder | bestanden am 19.07.2021                   |                                    |
|----------------------------------------------------------------------------------------------------|------------------------------------------|-------------------------------------------|------------------------------------|
| Aufbaumodule                                                                                                    |                                          | min 2 max 2                               |                                    |
| Aufbaumodul I: Wissenschaftlich vertiefte kunstgeschichtliche Studien 1 (Klausur, mündliche Prüfung, Ha                                                                                                    | ausarbeit oder                           |                                           |                                    |
| inarbeit)                                                                                                    |                                          |                                           |                                    |
| 1975 AP Aufbaumodul I: Wissenschaftlich vertiefte kunstgeschichtliche Studien 1                                                                                                    |                                          |                                           | zur Individualprüfung anmelden     |
| Aufbaumodul II: Wissenschaftlich vertiefte kunstgeschichtliche Studien 2 (Klausur, mündliche Prüfung oc                                                                                                    | fer Hausarbeit)                          |                                           |                                    |
| 1985 AP Aufbaumodul II: Wissenschaftlich vertiefte kunstgeschichtliche Studien 2                                                                                                    |                                          |                                           | zur Individualprüfung anmelden     |
| ulbaum Ergänzungsfach Kommunikations- und Medienwissenschaft (PO-Version 2018)                                                                                                    |                                          |                                           |                                    |
| odulabschlussprüfungen                                                                                                    | 3 BE                                     | min. 5 max. 5                             |                                    |
| gesamt sind im Bachelor Ergänzungsfach Kommunikations- und Medienwissenschaft 5 Modulabschlussprü<br>Basismodul und im Methodenmodul kann die 2. Wiederholungsprüfung als mündliche Prüfung erfolgen.                                                                   | ıfungen (AP) zu absolvieren.             |                                           |                                    |
| die erforderlichen Beteiligungenachweise (BN) zu den einzelnen Lehrveranstaltungen in den Modulen wi                                                                                                    | ihlen Sie hitte im Studierendennortal    | hei der jeweiligen Veranstaltung die gewi | nschte Modulzuordnung aus (BN in   |
| ule enordenichen Beteingungshächweise (BN) zu den einzeinen Lein veränstaltungen in den Modulen wa<br>(ul wählen).                                                                                                    | inen sie bitte in studierendenportar     | bei der jeweingen veranstattung die gewo  | inscrite Modulzuorunung aus (BN II |
| werden Ihnen zu Anfang des neuen Semesters elektronisch mit den jeweils erworbenen CP auf Ihrer Leist                                                                                                    | ungsübersicht angezeigt mit Angabe       | des Titels der Veranstaltung zum Nachwei  | s im Transcript of Records.        |
|                                                                                                    |                                          |                                           |                                    |
| Fragen oder Zweifeln wenden Sie sich bitte an die Fachstudienberatung oder an die Studierenden- und P                                                                                                    | rüfungsverwaltung.                       |                                           |                                    |
| lasismodul Kommunikations- und Medienwissenschaft                                                                                                    | 1 BE                                     | min. 1 max. 1                             |                                    |
| 5415 Klausur Kommunikations- und Medienwissenschaft (Pflicht)                                                                                                    |                                          | bestanden am 22.07.2021                   |                                    |
| lodul Methoden der Sozialwissenschaften                                                                                                    | 1 BE                                     | min. 1 max. 1                             |                                    |
| 5425 Klausur Methodenmodul (Pflicht)                                                                                                    |                                          | bestanden am 02.08.2021                   |                                    |
| hemenmodule                                                                                                    | 1 BE                                     | min. 3 max. 3                             |                                    |
| geln für die Modulabschlussprüfungen (AP) in den Themenmodulen:<br>müssen insgesamt 3 AP absolvieren, in jedem Themenmodul genau 1 AP:                                                                                                    |                                          |                                           |                                    |
| <ul> <li>1 AP in Medien &amp; Individuum (AP im Aufbauseminar oder in einer Vorlesung)</li> <li>1 AP in Medien &amp; Gesellschaft (AP im Vertiefungsseminar)</li> <li>1 AP in Atteure &amp; Prozese professioneller Kommunikation (AP im Vertiefungsseminar)</li> </ul> |                                          |                                           |                                    |
| avon mindestens 1 AB als mündliche Brüfung und mindestens 1 AB als Studionarbeit oder Hausarbeit                                                                                                    |                                          |                                           |                                    |
| avoir himdestens i Ar als mundiche Frandig und himdestens i Ar als stadienarbeit duer Hausarbeit.                                                                                                    |                                          |                                           |                                    |
| . Zulassung zur Prüfung in den Modulen Medien & Individuum, Medien & Gesellschaft sowie Akteure & Pro<br>geschlossen wurde.                                                                                                    | zesse professioneller Kommunikation      | setzt voraus, dass entweder das Basisme   | dul oder das Methodenmodul         |
| Medien & Individuum                                                                                                    | 1 BE                                     | nicht mehr möglich (r1)                   |                                    |
| Aufbauseminare oder Vorlesungen                                                                                                    | 1 BE                                     | nicht mehr möglich (r1)                   |                                    |
| Hausarbeit oder Studienarbeit                                                                                                    |                                          | nicht mehr möglich (r1)                   |                                    |
| 5444 Aufbauseminar oder Vorlesung: Medien & Individuum                                                                                                    |                                          | <b>o</b> ( )                              |                                    |
| Mündliche Prüfung                                                                                                    | 1 BE                                     | nicht mehr möglich (r6)                   |                                    |
| 5445 Aufbauseminar oder Vorlesung: Medien & Individuum                                                                                                    |                                          | bestanden am 22.02.2022                   |                                    |
| Klausur oder Prüfungsform nach Wahl                                                                                                    |                                          | nicht mehr möglich (r1)                   |                                    |
| 5446 Aufbauseminar oder Vorlesung: Medien & Individuum                                                                                                    |                                          | · · · ·                                   |                                    |
| Medien & Gesellschaft                                                                                                    |                                          | min. 1 max. 1                             |                                    |
| Vertiefungsseminare                                                                                                    |                                          |                                           |                                    |
| Hausarbeit oder Studienarbeit                                                                                                    |                                          |                                           |                                    |
| 5467 Vartiatungsseminar: Madian & Gasallschaft                                                                                                    |                                          |                                           | zur Individualor/ifund anmelder    |

Durch Klick auf Individualprüfung rufen Sie nun den Antrag zur Prüfungsanmeldung auf:

| hhu He<br>Un<br>Dù                                   | inrich Heine<br>iversität<br>sseldorf             | PORTAL FÜR<br><b>STUDIERENDE</b> |                            |                                                                                            | k          | HHU →<br>Kollaboration →<br>Abmelden → |
|------------------------------------------------------|---------------------------------------------------|----------------------------------|----------------------------|--------------------------------------------------------------------------------------------|------------|----------------------------------------|
| Studium Semester                                     | Services                                          | Verzeichnisse                    | Einstellungen              | Wiki                                                                                       |            |                                        |
| Studierendenportal > Studium > Stud                  | <b>lienakte &gt;</b> Antrag Anmeldu<br>bearbeiten | ıng zur Individualpruefung       |                            |                                                                                            |            |                                        |
|                                                      | * zeigt ein erforderliches F                      | Feld an                          |                            |                                                                                            |            |                                        |
| Immatrikulationsnummer                               |                                                   | 2975104                          |                            |                                                                                            |            |                                        |
| Modul                                                |                                                   | AP Themenmodul<br>Studienarbeit) | Akteure & Prozesse profess | sioneller Kommunikation (Vertiefungsseminar, Kommunikations- und Medienwissenschaft, Hausa | rbeit oder |                                        |
| Bitte wählen Sie die Prüfungsform aus                |                                                   |                                  |                            |                                                                                            |            |                                        |
|                                                      |                                                   | <ul> <li>Hausarbeit</li> </ul>   |                            |                                                                                            |            | O<br>Studienarbeit                     |
| Themenvorschlag *                                    |                                                   |                                  |                            |                                                                                            |            |                                        |
| Titel der Lehrveranstaltung<br>Englische Übersetzung |                                                   |                                  |                            |                                                                                            |            |                                        |
| Anmerkungen für die/den Prüfer(in)<br>Terminvorschla |                                                   |                                  |                            |                                                                                            |            |                                        |
| gewünschte(r) Prüferin bzw. Prüfer                   | wählen Sie einen Prüfer aus                       | v                                |                            |                                                                                            |            |                                        |
|                                                      |                                                   |                                  |                            | Abbre                                                                                      | chen       | Antrag jetzt stellen                   |
|                                                      |                                                   | © Conversite 2010 L              | insisk Using Universität O |                                                                                            |            |                                        |

Auf der Antragsseite wählen Sie zuerst die voreingestellte Prüfungsform aus. Sie können einen Themenvorschlag machen und anhand einer Drop-Down-Liste die gewünschte Prüferin oder den gewünschten Prüfer auswählen. Zudem können Sie als Anmerkung für den oder die Prüfer\*in beispielsweise einen Terminvorschlag eingeben.

Im fakultätsspezifischen Zusatzfeld können Sie weitere wichtige Informationen festhalten. Studierende der Philosophischen Fakultät geben hier den Titel der Lehrveranstaltung an.

Sind alle Angaben eingetragen, können Sie durch Klick auf "Antrag jetzt stellen" den Vorgang der Anfrage an die Prüferin abschließen.

Je nach Veranstaltung und Dozent\*in kann eine AP eine Klausur, mündliche Prüfung oder ähnliches sein. Dafür muss die entsprechende Auswahl getroffen werden. In diesem Seminar kann wegen der Studienordnung dieses Studiengangs und dem bisherigen Wahlverhalten der Studentin keine mündliche Prüfung angemeldet werden:

| Akteure & Prozesse professioneller Kommunikation                          | min. 1 max. 1           |                                |
|---------------------------------------------------------------------------|-------------------------|--------------------------------|
| Vertiefungsseminare                                                       |                         |                                |
| Hausarbeit oder Studienarbeit                                             |                         |                                |
| 5487 Vertiefungsseminar: Akteure & Prozesse professioneller Kommunikation |                         | zur Individualprüfung anmelden |
| Mündliche Prüfung                                                         | nicht mehr möglich (r6) |                                |
| 5488 Vertiefungsseminar: Akteure & Prozesse professioneller Kommunikation |                         |                                |
| Prüfungsform nach Wahl                                                    |                         |                                |
| 5489 Verliefungsseminar: Akteure & Prozesse professioneller Kommunikation |                         | zur Individualprüfung anmelden |

Wird für die Anmeldung *Prüfungsform nach Wahl* ausgewählt, wird das Formular folgendermaßen angezeigt:

| hhu :                                                | leinrich Heine<br>Iniversität<br>üsseldorf | PORTAL FÜR<br><b>Studierende</b> | E                                      |                                                                                        | HHU →<br>Kollaboration →<br>Abmeiden →                       |
|------------------------------------------------------|--------------------------------------------|----------------------------------|----------------------------------------|----------------------------------------------------------------------------------------|--------------------------------------------------------------|
| Studium Semester                                     | Services                                   | Verzeichnisse                    | Einstellungen                          | Wiki                                                                                   |                                                              |
| Studierendenportal > Studium > St                    | udienakte > Antrag Anme                    | ldung zur Individualpruefung     |                                        |                                                                                        |                                                              |
|                                                      | * zeist ein erforderErb                    | ee Feld an                       |                                        |                                                                                        |                                                              |
| Immatrikulationsnummer                               | zagran errördener                          | 2975104                          |                                        |                                                                                        |                                                              |
| Modul                                                |                                            | AP Themenmodu<br>Prüfungsform na | ul Akteure & Prozesse prof<br>ch Wahi) | essioneller Kommunikation (Vertiefungsseminar, Kommunikations- und Medienwissenschaft, |                                                              |
| Bitte wählen Sie die Prüfungsform aus                |                                            | O mündlich                       |                                        |                                                                                        | oder eine der folgenden<br>Prüfungsformen<br>O Studienarbeit |
| Themenvorschlag *                                    |                                            |                                  |                                        |                                                                                        |                                                              |
| Titel der Lehrveranstaltung<br>Englische Übersetzung |                                            |                                  |                                        |                                                                                        |                                                              |
| Anmerkungen für die/den Prüfer(in)<br>Terminvorschla |                                            |                                  |                                        | li.                                                                                    |                                                              |
| gewünschte(r) Prüferin bzw. Prüfer                   | wählen Sie einen Prüfer a                  | us v                             |                                        |                                                                                        |                                                              |
|                                                      |                                            |                                  |                                        |                                                                                        | Abbrechen Antrag jetzt stellen                               |
|                                                      |                                            |                                  |                                        |                                                                                        |                                                              |
|                                                      |                                            | © Copyright 2018                 | Heinrich-Heine-Universität             | Düsseldorf   Impressum   Kontakt   Datenschutz                                         |                                                              |

Hier wäre die Wahl für eine mündliche Prüfung möglich. Welche Prüfungsform ausgewählt wird, hängt von der Veranstaltung ab. Auch Klausuren werden hier angemeldet.

Als Prüfer\*in wird für gewöhnlich der oder die Dozent\*in der jeweiligen Lehrveranstaltung / des jeweiligen Moduls angegeben. Eine Anmerkung kann dazugeschrieben werden, ist aber nicht unbedingt nötig.

Um die Anmeldung abzuschließen, klicken Sie rechts unten Antrag jetzt stellen.

Daraufhin erscheint eine Meldung über den Eingang Ihrer Prüfungsanfrage mit dem Hinweis auf den Bearbeitungsstatus sowie auf den E-Mail-Versand an Ihre HHU-E-Mail-Adresse. In der Bestätigungsmail zur Anmeldung werden Sie zudem aufgefordert, die Prüfung mit der ausgewählten Prüferin oder dem ausgewählten Prüfer – falls noch nicht geschehen – zu besprechen. Nachdem Ihr\*e Prüfer\*in die Anmeldung bearbeitet und bestätigt hat, erhalten Sie per E-Mail eine kurze Benachrichtigung. Die erfolgreiche Anmeldung der Prüfung können Sie im Studierendenportal unter "Prüfungsanmeldungen" einsehen.

#### Kontaktdaten bei Fragen und Problemen:

Die für Sie zuständigen Ansprechpartner/innen der Studierenden- und Prüfungsverwaltung finden Sie <u>hier</u>.

Bei technischen Problemen im Studierendenportal schreiben Sie bitte eine E-Mail an studierendenportal@hhu.de

Stand: März 2023